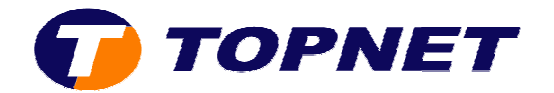

## Configuration du modem SAGEM 1704 Réseau IP

1. Accédez à l'interface du modem via l'adresse **192.168.1.1** 

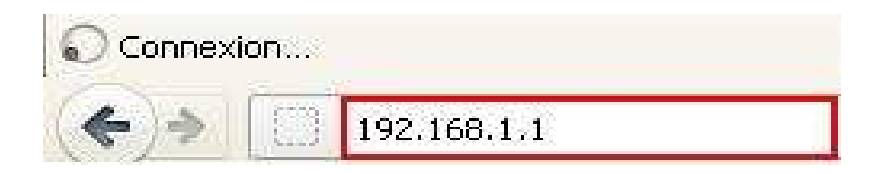

2. Saisissez « admin » comme *login* et *mot de passe* puis cliquez sur « OK ».

| Authentificati | on requise 🛛 🛛                                                                                                  |
|----------------|----------------------------------------------------------------------------------------------------|
| 0              | Le site http://192.168.1.1 demande un nom d'utilisateur et un mot de passe. Le site indique : « DSL<br>Router » |
| Utilisateur :  | admin                                                                                                    |
| Mot de passe : | •••••                                                                                                    |
|                | OK Annuler                                                                                                    |

3. Passez sur « **Config avancée** », cochez la case « **Supprimer** » puis cliquez sur le bouton « **Supprimer** ».

| Etats<br>Connexion Internet<br>WiFi | Choisissez<br>Choisissez | Ajouter, mod<br>Enregistrer / | ifier ou su<br>Redémarr | ipprimer la co<br>rer pour appl | onfiguration de<br>iquer les chang | s interfaces W<br>gements et rec | IAN.<br>lémarrez le s | ystème.   |         |           |          |
|-------------------------------------|--------------------------|-------------------------------|-------------------------|---------------------------------|------------------------------------|----------------------------------|-----------------------|-----------|---------|-----------|----------|
| TAT                                 | VPI/VCI                  | VLAN Mux                      | Con. ID                 | Catégorie                       | Service                            | Interface                        | Protocole             | IGMP      | État    | Supprimer | Modifier |
| onfig avancée I<br>WAN              | 0/35                     | 410                           | 1                       | UBR                             | pppoe_0_35                         | ppp_0_35_1                       | PPPoE                 | Désactivé | Activé  |           | Modifier |
| LAN                                 | 0/35                     | Off                           | 2                       | UBR                             | pppoe_0_35                         | ppp_0_35_2                       | PPPoE                 | Désactivé | Activé  | 2         | Modifier |
| Routage<br>DNS<br>DSL               | J                        | 4                             |                         | (r - r                          | [                                  | Ajouter Su                       | pprimer               | Sauvegard | er/Redé | marrer    |          |

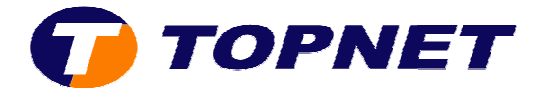

#### 4. Cliquez sur « Config avancée » puis « Modifier ».

| Etats<br>Connexion Internet<br>WiFi                                                         | Choisissez A<br>Choisissez E | ajouter, modifi<br>Enregistrer / R | ier ou supj<br>edémarrer | primer la conf<br>pour appliqu | iguration des i<br>er les changer | nterfaces WAN<br>nents et redér | l.<br>narrez le syst | ème.      |        |           |          |
|---------------------------------------------------------------------------------------------|------------------------------|------------------------------------|--------------------------|--------------------------------|-----------------------------------|---------------------------------|----------------------|-----------|--------|-----------|----------|
| NAT                                                                                         | VPI/VCI                      | VLAN Mux                           | Con. ID                  | Catégorie                      | Service                           | Interface                       | Protocole            | IGMP      | État   | Supprimer | Modifier |
| Config avancée<br>WAN                                                                       | 0/35                         | <u>41</u> 0                        | 1                        | UBR                            | pppoe_0_35                        | ppp_0_35_1                      | PPPoE                | Désactivé | Activé |           | Modifier |
| Sécurité<br>Routage<br>DNS<br>DSL<br>Port Mapping<br>Certificat<br>Etats avancés<br>Gestion |                              |                                    |                          | Ajouter                        | Supprime                          | r Sau                           | vegarder/Red         | émarrer   |        |           |          |

 Saisissez le couple « VPI/VCI (0,35) », décochez « VLAN MUX », choisissez « UBR Without PCR » puis cliquez sur « Suivant ».

#### Configuration du PVC ATM

Cet écran vous permet de configurer unPVC ATM (VPI et VCI) et de choisir une catégorie de service. Vous pouvez aussi choisir une interface existante cochant la case correspondante.

| VPI : [0-255] 0        |                                                                                                    |         |          |               |
|------------------------|----------------------------------------------------------------------------------------------------|---------|----------|---------------|
| VCI ; [32-65535] 35    |                                                                                                    |         |          |               |
| VI AN MING - Activor I | es multiples protocoles                                                                                         | : au-de | ssus d'u | n PVC         |
| VEAN MUX ACTIVEL IS    | Contraction of the second second second second second second second second second second second second second s |         |          | CLASS CHARTER |

#### Activer la qualité de service

Activer la QoS au niveau paquet sur PVC peut améliorer la performance des classes d'applications choisies. La QoS ne peut pas être configurée pour CBR et VBR temps réel. La QoS consomme des ressources de système; donc le nombre de PVCs sera réduit. Utilisez le menu **Configuration avancée/Qualité de Service** pour assigner des priorités à des applications.

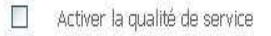

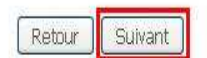

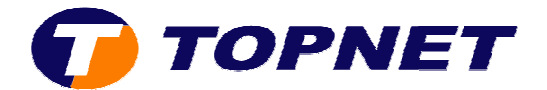

### 6. Choisissez « PPP over Ethernet (PPPoE) et LLC/SNAP-BRIDGING » puis cliquez sur « Suivant ».

Type de Connexion

Choisissez le type du protocole de réseau et de mode d'encapsulation au-dessus du PVC ATM que votre ISP vous a indiqué. Notez que l'étiquetage VLAN 802.1q est disponible seulement pour les modes PPPoE, MER et Bridge.

| ۲  | PPP over I            | Ethernet (I | PPPoE  | .)     |    |  |
|----|-----------------------|-------------|--------|--------|----|--|
| 0  | MAC Enca              | psulation F | Routin | g (MEF | २) |  |
| 0  |                       |             |        |        |    |  |
| 0  | Bridging              |             |        |        |    |  |
| Mo | Bridging<br>de d'enca | psulatior   | 1      |        |    |  |

 Saisissez le « Login » et le « Mot de Passe de connexion », tapez « 1492 » dans « Configurer MTU de PPP » puis cliquez sur « Suivant ».

Retour

Suivant

PPP nom d'identifiant et mot de passe

La PPP exige habituellement que vous avez un nom et un mot de passe d'utilisateur pour établir votre c d'utilisateur que votre ISP vous a fournis.

| nom d'identifiant de PPP:      | user                  | @ topnet.tn 👻                          |
|--------------------------------|-----------------------|----------------------------------------|
| Mot de passe de PPP:           |                       |                                        |
| Nom de service de PPPoE        | : pppoe_0_35          |                                        |
| Méthode d'authentification     | I: AUTO               |                                        |
| Connexion à la demand          | le (avec délai d'inac | ctivité)                               |
|                                |                       |                                        |
| PPP IP extension               |                       |                                        |
| Utilisez l'adresse IP st       | atique                |                                        |
|                                |                       |                                        |
| Réessayer PPP en cas           | s d'échec de l'autho  | entification                           |
| Configurez l'intervalle de     | 2                     |                                        |
| tentative de PPP [3-<br>65535] | 15                    | seconds                                |
| Configurez le MTU de PPP       | 1492                  |                                        |
| Activer PPP diagnosti          | c mode                |                                        |
| Transferer les frames          | PPPoE entre les po    | orts WAN et locaux (Activé par défaut) |
| Transferer uniqueme            | nt les trames PPPol   | E (Activé par défaut)                  |
| Arrêtez quand l'inder          | tifiant est vide      |                                        |
|                                |                       |                                        |

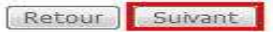

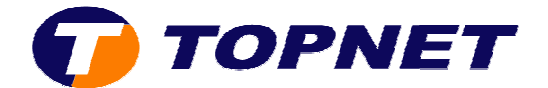

#### 8. Cliquez sur « Suivant ».

#### Configuration de la translation d'adresses de réseau (NAT)

pppoe\_0\_35

La translation d'adresses de réseau (NAT) vous permet de partager l'adresse IP du réseau étendu (WAN

Activer NAT

Activer le pare-feu 📝

#### Activer le multicast IGMP, et le service WAN

Activer le multicast IGMP 📃

Activer le service WAN

Nom de service

| ~      |         |
|--------|---------|
| Retour | Suivant |

#### 9. Cliquez sur « Sauvegarder ».

#### Configuration WAN - Résumé

Assurez-vous que la configuration ci-dessous correspond à configuration fournie par votre fournisseur d'acces.

| VPI/VCI:              | 0 / 35                   |
|-----------------------|--------------------------|
| Type de Connexion:    | PPPoE                    |
| Nom de service:       | pppoe_0_35               |
| Catégorie de service: | UBR                      |
| Adresse IP:           | Automatiquement attribué |
| état du service:      | Activé                   |
| NAT:                  | Activé                   |
| Pare-feu:             | Activé                   |
| Multicast IGMP:       | Désactivé                |

Cliquez sur "Sauvegarder" pour sauver ces configurations. Cliquez sur "Retour" pour faire toutes les modifications. NOTE : Vous devez redémarrer pour que la configuration de l'interface WAN prenne effet.

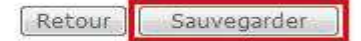

#### 10. Cliquez sur « Sauvegarder/Redémarrer ».

#### Wide Area Network (WAN) configuration

Choisissez Ajouter, modifier ou supprimer la configuration des interfaces WAN. Choisissez Enregistrer / Redémarrer pour appliquer les changements et redémarrez le système.

| VPI/VCI | VLAN Mux | Con. ID | Catégorie | Service    | Interface  | Protocole | IGMP      | État   | Supprimer | Modifier |
|---------|----------|---------|-----------|------------|------------|-----------|-----------|--------|-----------|----------|
| 0/35    | 0        | 1       | UBR       | pppoe_0_35 | ppp_0_35_1 | PPPoE     | Désactivé | Activé |           | Modifier |

| Children Harris |           | C                      |
|-----------------|-----------|------------------------|
| Alouter         | Supprimer | Sauvegarger/Regemarrer |

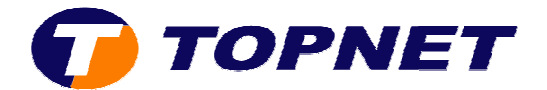

## 11. Patientez 60 secondes afin de finaliser la configuration.

# Redémarrer le routeur

Le routeur DSL a été configuré et en train de redémarrer.

Fermez la fenêtre de configuration du routeur et attendez 53 secondes avant de rouvrir votre navigateur de Web. Si besoin, modifiez la configuration IP de votre PC pour l'adapter à la nouvelle configuration du routeur.